## Anvisning för användning av utbildningsmiljö för elektroniska jägarexamenssystemet

(delta alltid först i själva utbildningen!)

Utbildningsmiljöns adress: https://koulutus-eu-west-1.omariista.eu

- logga in med koder
  e-post: 1tutkintoXXX (XXX= egen jvf:s nummer) eller 2tutkintoXXX
  lösenord är alltid samma som användarnamn
- **2.** Vyn öppnas för godkännandet av användarvillkoren, var du ska välja att fortsätta användning av tjänsten. I sidans övre kanten i KOULUTUS menyn finns två mellanblad:

**1.<u>Metsästäjänumerot</u> (**Jägarnummer), varifrån hittar man olika personbeteckningar och QR - koder för att läsa in personer i examenstillfället.

**2.**<u>Metsästäjätutkinnot</u> (Jägarexamina), var man hittar egen jvf:s virtuellt jägarexamenstillfälle för att öva.

| 👬 Oma ri         | ista       |                 | (                  | KOULUTUS -                           | Anvisning                          | Språk 🗸  | 2      | Privatperson<br>1TUTKINTO501 1TUTKINTO501 | • |
|------------------|------------|-----------------|--------------------|--------------------------------------|------------------------------------|----------|--------|-------------------------------------------|---|
|                  | VILTDAGBOK | BYTESREGISTER M | MEDDELANDEN OM     | Metsästäjänumer<br>Metsästäjätutkinr | ot ENCER -                         | EGNA UPF | GIFTER | BETALNINGS                                |   |
| RÄNSA RESULTATEN | Î          | + 💠 Anteckna t  | byte 🔥 Anteckna ol | bsc.ration                           | Inari<br>Anari<br>Aanari<br>Aanari |          | 3      |                                           |   |
| datum 1.8.2024   |            |                 | - Professor        | Z                                    | Huomio.                            | Z        |        |                                           |   |

3. Logga in från **Metsästäjätutkinnot** -mellanblad till din egen jvf:s (eller vilken jvf som hellst) examenstillfället när du väljer Tutkintojärjestelmään (= Till examenssystem, systemet överkörs varje natt och du hittar varje dag ett nytt tillfälle)

Öppna annan webbläsarsida och dela skärmen till två sidor, logga in i ovannämnda adress med samma koder och öppna till ny sida Metsästäjänumerot – mellanblad

| à                  | 🎙 Oma ri  | iista                              | KOULUTUS - Anvisr                        | ning Språk 🗸 🧧   | Privatperson •<br>1TUTKINTO501 1TUTKINTO501 |         |
|--------------------|-----------|------------------------------------|------------------------------------------|------------------|---------------------------------------------|---------|
|                    |           |                                    | Metsästäjänumerot<br>Metsästäjätutkinnot |                  |                                             |         |
|                    | Metsästäj |                                    | KÄYTTÄIÄTIINNIIS                         | METSÄSTÄJÄNUMERO | HETU                                        | Tutto 1 |
| STREET, STREET, ST | 101       | Ala-Keiteleen riistanhoitoyhdistys | 1akoe101                                 | 53230500         | 070947-0030 QR                              |         |
| -                  | 101       | Ala-Keiteleen riistanhoitoyhdistys | 1tutkinto101                             | 53230568         | 090947-0039 QR                              |         |
|                    | 101       | Ala-Keiteleen riistanhoitoyhdistys | 2akoe101                                 | 53230539         | 080947-003M QR                              | No.     |
| 1000               | 101       | Ala-Keiteleen riistanhoitoyhdistys | 2tutkinto101                             | 53230597         | 100947-003X QR                              | 200     |

| TESTI Jägarexamen<br>モデ                | 1tutkinto501.1tutkinto501.325050@example.Invalid 🗮 |  |
|----------------------------------------|----------------------------------------------------|--|
| Egna evenemang                         |                                                    |  |
| Visa Visa                              |                                                    |  |
| tapahtuman nimi                        |                                                    |  |
| 30.4.2025<br>18:00 - 21:00             |                                                    |  |
| paikannimi<br>katu, kylä               |                                                    |  |
| 🚓 Kokkolan seudun riistanhoitoyhdistys |                                                    |  |
| Deltagare: 0                           |                                                    |  |
| Gå till                                | evenemanget                                        |  |

I exempelvyn har man i skärmen två läsarsidor, varav på annan flytter man sig i till jvf:s (501) virtuella examenstillfället och på annan sida har man loggat in med samma koder och öppnat Metsästäjänumerot -mellanblad.

4. Nu kan du flytta dig till valda examenstillfället, välja mottagarna och flytta för att anteckna virtuella deltagare, som finns på sidan bredvid via att anteckna manuellt olika virtuella personbeteckningar. Du kan också öppna din smartmobil och flytta till ovan nämnda adressen och logga in med samma koder till samma examenstillfälle och läsa QR-koder med smartmobilens kamera för att tillägga personer i examenstillfälle. Med knappen **Uppdatera uppgifterna** kan du uppdatera personer du läste in till dataskärm och tvärtom.

| بالمربح<br>TESTI           | Jägarexamen                                                                    | 1tutkin                            | xo501.1tutkinto501.325050@example.inva                         | lid 🗮                                                                                                    |  |
|----------------------------|--------------------------------------------------------------------------------|------------------------------------|----------------------------------------------------------------|----------------------------------------------------------------------------------------------------|--|
| tapahtuman ni              | mi 637948                                                                      | 30.4.2025 18:00 - 21:00            |                                                                |                                                                                                    |  |
| 1. FÖRBEREDELSER           | 2. DELTAGARE                                                                   | 3. PÅBÖRJA EXAMEN                  | 4. ANTECKNA RESULTATEN                                         | 5. AVSLUTA EXAMEN                                                                                                    |  |
| Deltagare                  | Anmäld<br>1                                                                    | lcke identifierad Ej betald<br>0 0 | © Alla<br>identif<br>gjord,<br>nästa                           | deltagare måste ha<br>ieringen och betalningen<br>innan du kan gå vidare till<br>skede!                                                                                                    |  |
|                            | Identifiera deltagare                                                          |                                    |                                                                | Tryck på knappen "Identifiera deltagare" för<br>att utföra identifiering av deltagaren.                                                                                                    |  |
| Q Sök på namn<br>Visa Alla | Q  Sök på namn  Ordna  Bokstavsordning    Visa  Alla  C  Uppdatera uppgifterna |                                    |                                                                | "Oppna kamera" funktionen för att<br>dentiflera deltagarna med<br>sbevis streckkod eller med hjälp av<br>en. Ett bra sätt är att den ena av<br>atorerna loggar in till evenemanget<br>negna smarttelefonen och utnyttjar<br>ns kamera för att avläsa streck-/OT<br>(i dientifteringen av deltagarna. |  |
| Sector user501 user501     | 1 <sup>2</sup>                                                                 |                                    | Redigera Om kod<br>identifie<br>persons<br>deltagar<br>persons | en inte kan avläsas eller inte finns,<br>ra då personen genom att mata in<br>ignumet. Obs! Av finländska<br>re krävs alltid fullständigt<br>ignum. Om personen är utländsk,<br>e hens filderleid. Dette huster                                                                                       |  |
|                            | Reserv                                                                         | vera plats                         | anteckn<br>genom a<br>platsres                                 | a nens rodeisetid. Detta lyckas<br>att redigera personens<br>ervering                                                                                                    |  |

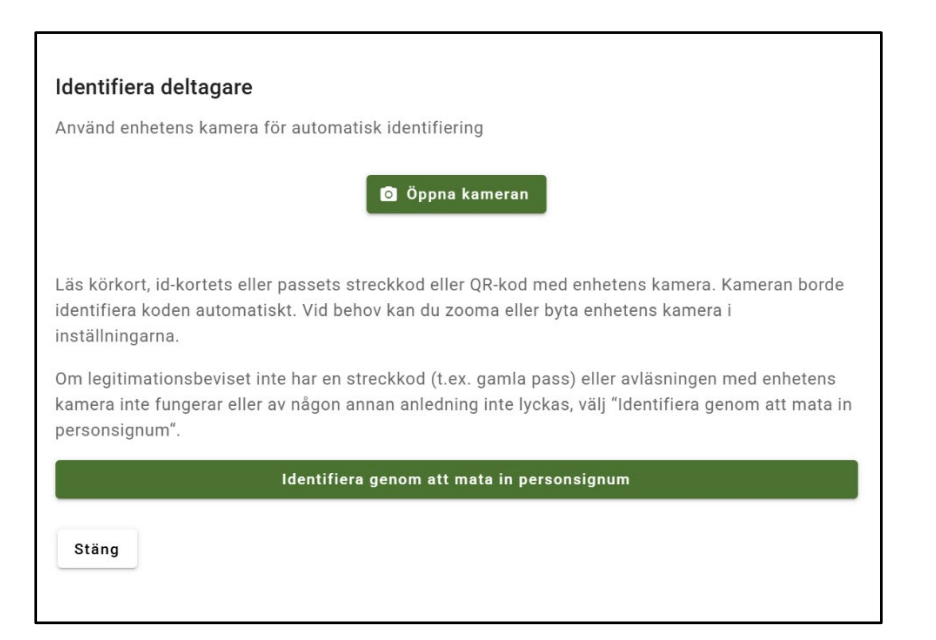

Tillägg först mängden personer du vill med olika alternativ (sätt att utföra provet: pappersformat/elektroniskt prov, betalningssätt: kontant-/nätbetalning) genom att stänga QRkoden som alltid dyker upp från skärmen, och sen logga ut från sidorna med mobilen, öppna mobilens kamera/ QR -kodläsare och läs olika inloggnings- och betalningskoder för att se, hur ser olika funktionaliteter ur en examenskandidats synvinkel. **I nätbetalningsfunktion välj OP för betalningssättet för att kunna gå förbi normalt betalningsprotokoll.** 

På slutet kan du administrera examenstillfälle så långt du vill och med mobilen prova utförandet av virtuellt examenstillfälle.

## Var inte rädd att prova! Ingenting kan gå sönder, databas återstålls varje natt till utgångspunkten!

Hjälp fås vid behov: Lasse Heimo 029 431 2345 / lasse.heimo@riista.fi